# How to activate and take Baseline?

PrepTest Team ion.preptest@tcs.com

# Index

| How to activate and take Baseline? | 0    |
|------------------------------------|------|
| Index                              | 1    |
| Student Sign Up Process            | 2    |
| Activating Baseline package        | 4    |
| Tabs Relevant to Student           | 4    |
| Assessments and Analytics          | 5    |
| Transaction History                | 9    |
| Update Account                     | . 11 |

### Student Sign Up Process

#### 1. Sign up

Open url – https://digitalhub.tcsion.com/preptest in browser preferably Google Chrome.

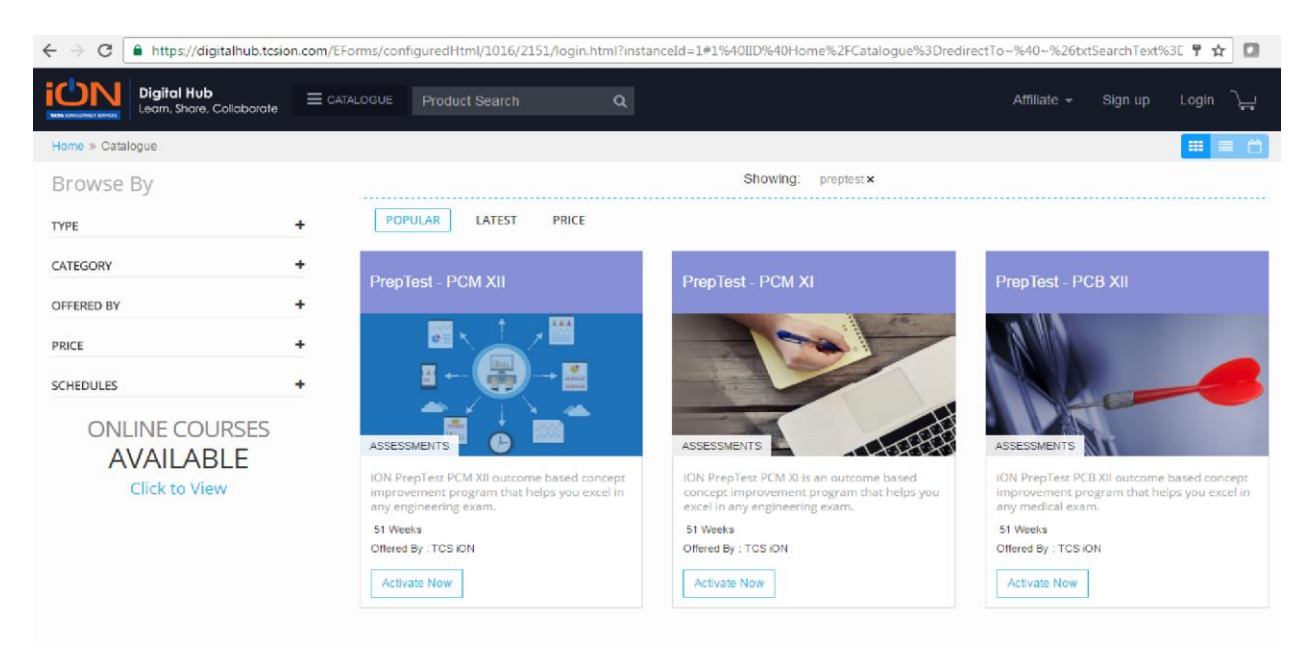

#### 2. Click Sign up

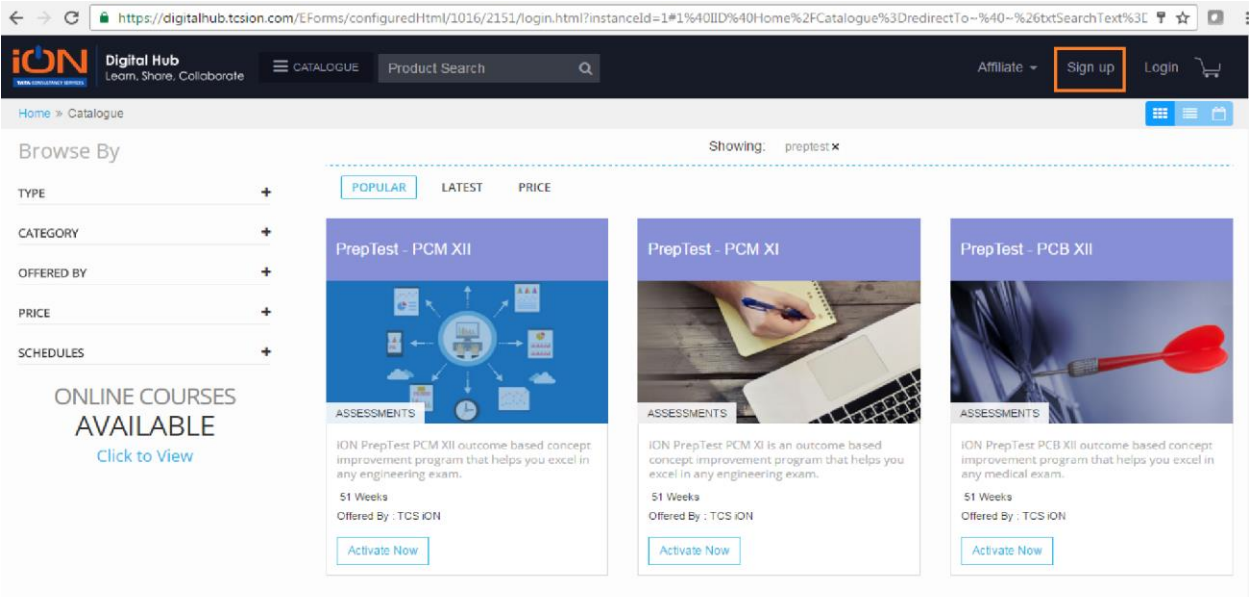

3. Fill the form and click on sign up. Please enter valid email ID and phone number as all important communication is sent to this phone number and email ID.

| Digital Hub<br>Content Market Place | GUE          | User Account       | Registration | <b>i</b> |              |                 |                |                 | * | Affiliate 👻                | Login 🕌 |
|-------------------------------------|--------------|--------------------|--------------|----------|--------------|-----------------|----------------|-----------------|---|----------------------------|---------|
|                                     | P            | Sign Up using      | Facebook     | Twitter  | Goog         | gle Account     | iON            |                 | - |                            |         |
|                                     |              |                    |              | Create a | OR<br>new ac | count.          |                |                 |   |                            |         |
|                                     |              |                    |              |          | .*           | * First Name    | * marked field | s are mandatory |   |                            |         |
|                                     |              | Middle Name        |              |          | *            | * Last Name     |                |                 |   |                            |         |
| Lea                                 | arn, Sh      |                    |              |          | -            | * Display Name  | ie             |                 |   | essments                   |         |
| Vala                                | <b>X</b> Pro | * Email ID         |              |          |              | * Login Id      |                |                 |   | Search                     |         |
|                                     | 1037         | * Password         |              | 0        |              | * Confirm Pass  | sword          |                 |   |                            |         |
|                                     | 120          |                    |              |          |              | * Date of Birth |                |                 |   |                            |         |
|                                     | h.Y          | * Mobile Numb      | ber          | 0        |              |                 |                |                 |   |                            |         |
|                                     | 7            |                    |              |          |              |                 |                |                 |   |                            |         |
|                                     |              | ۱۸/                | by if        |          |              | :               |                | la              | * |                            |         |
|                                     | ON Digita    | V V<br>al Hub is a |              | Jearnir  |              |                 | r a varier     |                 |   | of learners                |         |
|                                     | and a give   |                    |              |          | 0.00         |                 |                | Begrane         |   | and a second of the second |         |

4. Post signup , click Login button and enter the account credentials which were used during signup process. That can be either "Facebook/Twitter/Google Account/iON "

| Digital Hub<br>Content Market Place |           | Login                                                    | ×                                                                                                    | Affiliate 👻 Sign up 🛛 Login |
|-------------------------------------|-----------|----------------------------------------------------------|----------------------------------------------------------------------------------------------------|-----------------------------|
|                                     | Learn, SI | Remember Me  Login  Forgot Password  f Facebook  Twitter | <ul> <li>Our teachers know what skills are needed. Because they work with industry all the time and know what is needed.</li> <li>You'll work on hands-on projects. Not just watch lectures.</li> <li>You'll get feedback from experts.</li> <li>New User ? Register Now</li> </ul> | essments<br>Search          |
|                                     |           |                                                          |                                                                                                    |                             |
|                                     | iON Dig   | Why ION I                                                | Digital Hub                                                                                                    | of learners                 |

## Activating Baseline package

1. Go to https://digitalhub.tcsion.com/preptest and search for "Baseline" in search box

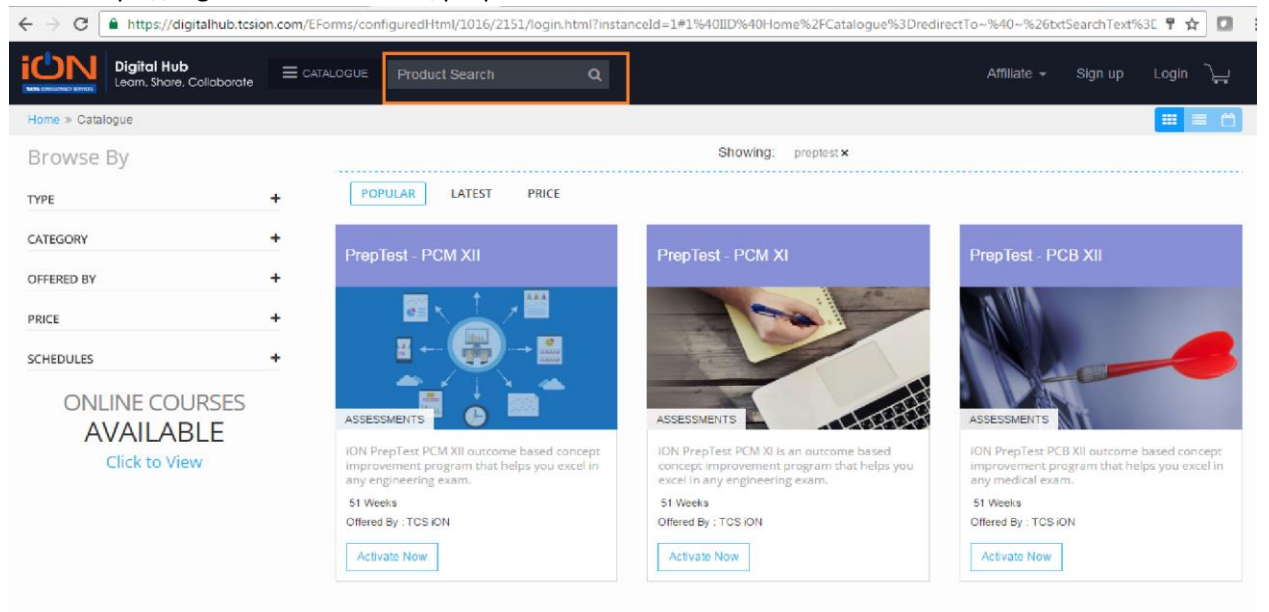

2. Select the respective package and click on "Activate Now". Enter the Activation code provided. After activation it displays successful message.

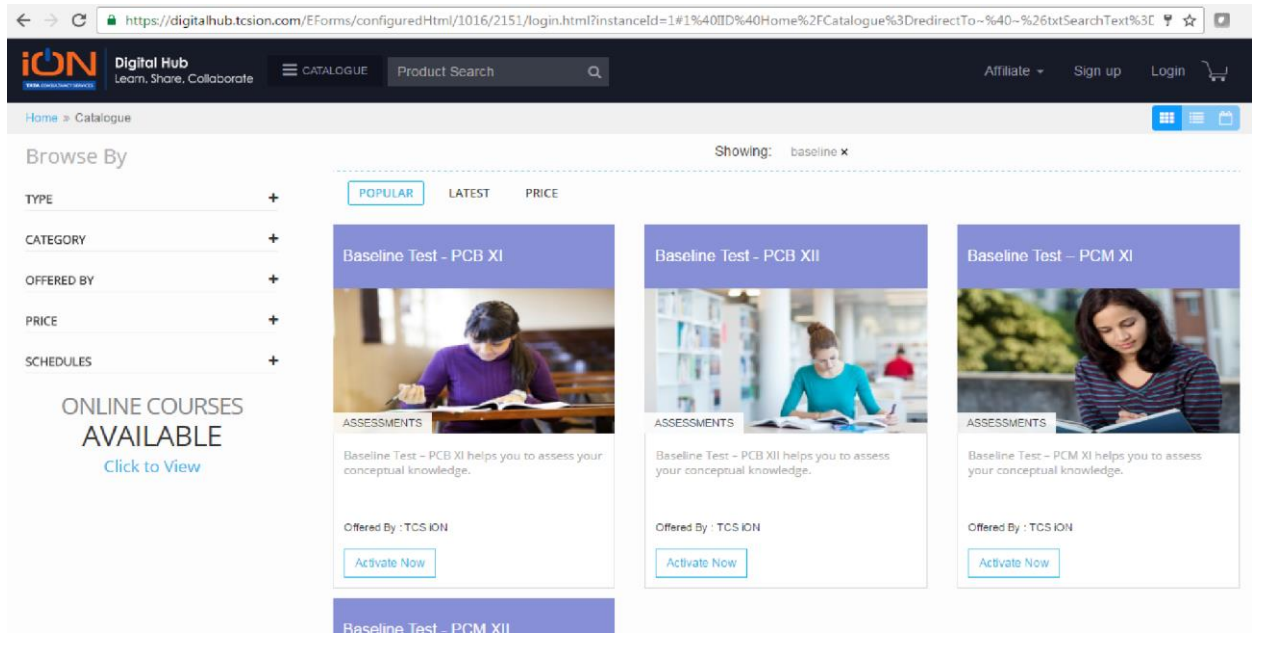

#### Tabs Relevant to Student

1. All the possible actions available for Student post login are as follows

- a. My Subscriptions
- b. My Transaction History
- c. My Account
- d. My Announcements
- e. Logout

| Digital Hub<br>Content Market Place |                                                                               | Welcome Smith - )                                                                                          |
|-------------------------------------|-------------------------------------------------------------------------------|----------------------------------------------------------------------------------------------------|
| A CONTRACTOR                        | Learn, Share, Prepare with Courses, Communities & Assessments                 | My Subscriptions<br>My Transaction History<br>My Account<br>My Organizations<br>My Announcements<br>Logout |
|                                     | Q Product Search Search                                                       |                                                                                                    |
| Course(14)                          | Information Technology(8) Exams and Question Papers(8) Teacher Development(4) |                                                                                                    |
|                                     | Popular <b>FREE Products</b>                                                  |                                                                                                    |

## Assessments and Analytics

1. Student can take weekly assessments through "My Subscriptions"

| Digital Hub<br>Content Mariet Place = CATALOGUE Product Search Q | Welcome Smith - `Ļ_    |
|------------------------------------------------------------------|------------------------|
| Home \ My Subscription                                           | My Subscriptions       |
| My Communities My Assessments My Courses Question Paper          | My Transaction History |
|                                                                  | My Account             |
|                                                                  | My Organizations       |
| Communities                                                      | My Announcements       |
| Search                                                           | Logout                 |
| No Communities have been subscribed                              |                        |

2. Students can take all the Internet Based Exams like below in "**My Assessments**" tab by clicking on "Launch" button.

| Digital Hub<br>content Market Flace         E CATALOGUE         Product Search         Q           \ My Subscription | Welcome Smith≁ ↓                             |
|----------------------------------------------------------------------------------------------------|----------------------------------------------|
| Diline Assessment                                                                                                    | Search Q                                     |
| Prep Test Week 2-PCM12                                                                                               | Attempts 5 Available   0 Taken   5 Remaining |
| From: 06 Jun 2016 18:22:37                                                                                           | O Alloted Time : 1 Hours 0 minutes           |
| PrepTest Week 2-PCB11                                                                                                | Attempts 5 Available   0 Taken   5 Remaining |
| From: 06 jun 2016 18:20:35                                                                                           | O Alloted Time : 1 Hours 0 minutes           |
| PrepTest Week 1-PCM12                                                                                                | Attempts 5 Available   3 Taken   2 Remaining |
| From: 03 jun 2016 11:53:03                                                                                           | O Alloted Time : 1 Hours 0 minutes           |
| PrepTest Week 1-PCB12                                                                                                | Attempts 5 Available   0 Taken   5 Remaining |
| From: 03 Jun 2016 11:46:41                                                                                           | O Alloled Time : 1 Hours 0 minutes           |
| PrepTest Week 1-PCB11                                                                                                | Attempts 5 Available   1 Taken   4 Remaining |
| From : 03 jun 2016 11:45:48                                                                                          | O Alloted Time : 1 Hours 0 minutes           |
| of Total 5 Assessment                                                                                                | HELP Follow Its                              |
| ne mro terms of ose<br>sout Digital Hub Usage Policy<br>Privacy Policy                                               | FIELP FOIDW US                               |

| Instructions                                                                                                    |       |
|----------------------------------------------------------------------------------------------------|-------|
| Please read the instructions carefully                                                                                                    | Smith |
| General Instructions:         1. Total duration of examination is 60 minutes.         2. Total duration of examination is 60 minutes.         3. Total cock will be set at the server. The countdown timer in the top right corner of screen will display the remaining time available for you to complete the examination. When the timer reaches zero, the examination will end by itself. You will not be required to end or submit your examination.         3. The Question Palette displayed on the right side of screen will show the status of each question using one of the following symbols:         1       You have not visited the question yet.         3       You have not answered the question. |       |
| You have answered the question.     You have NOT answered the question, but have marked the question for review.     You have answered the question, but marked it for review.                                                                                                    |       |
| The Marked for Review status for a question simply indicates that you would like to look at that question again.<br>4. You can click on the ">" arrow which appears to the left of question palette to collapse the question palette thereby maximizing the question window. To view the question palette<br>again, you can click on "<" which appears on the right side of question window.                                                                                                    |       |
| Navigating to a Question:       -         I have read and understood the instructions and agree to adhere to them.       -         I am ready to begin       -                                                                                                    |       |
| Version: 15.02.00                                                                                                    |       |

3. Click downward arrow in order to view the summary of each attempt

| My Subscription Communities My Assessments My Courses Question Paper |                                                                                    |          |
|----------------------------------------------------------------------|------------------------------------------------------------------------------------|----------|
|                                                                      |                                                                                    |          |
| Anline Assessment                                                    |                                                                                    |          |
| CURRENT UPCOMING HISTORY                                             | Search                                                                             | Q 2      |
| From : 06 Jun 2016 18:22:37                                          | Attempts 5 Available   0 Taken   5 Remaining<br>O Alloled Time : 1 Hours 0 minutes | Launch 🗸 |
| PrepTest Week 2-PCB11<br>From : 06 Jun 2016 18:20:35                 | Attempts 5 Available   0 Taken   5 Remaining<br>O Alloted Time : 1 Hours 0 minutes | Launch 🗸 |
| PrepTest Week 1-PCM12<br>From : 03 Jun 2016 11:53:03                 | Attempts 5 Available   3 Taken   2 Remaining<br>O Alloted Time : 1 Hours 0 minutes | Launch   |
| PrepTest Week 1-PCB12<br>From : 03 Jun 2016 11:46:41                 | Attempts 5 Available   0 Taken   5 Remaining<br>O Alloted Time : 1 Hours 0 minutes | Launch 🗸 |
| PrepTest Week 1-PCB11<br>From : 03 Jun 2016 11:45:48                 | Attempts 5 Available   1 Taken   4 Remaining<br>O Alloled Time : 1 Hours 0 minutes | Launch 🗸 |
| of Total 5 Assessment                                                |                                                                                    |          |
|                                                                      |                                                                                    |          |
|                                                                      |                                                                                    |          |

|                                                                                                    |                       |        |                                                                                    | Wei          | come Smith 🗸 ົ  | \<br>ب |
|----------------------------------------------------------------------------------------------------|-----------------------|--------|------------------------------------------------------------------------------------|--------------|-----------------|--------|
| CURRENT UPCOMING HISTORY                                                                                                    |                       |        | Search                                                                             | ۹            |                 | 0      |
| Prep Test Week 2-PCM12<br>From : 06 Jun 2016 18:22:37                                                                                                    |                       |        | Attempts 5 Available   0 Taken   5 Remaining<br>O Alloted Time : 1 Hours 0 minutes |              | Launch          | ~      |
| PrepTest Week 2-PCB11<br>From: 06 Jun 2016 18:20:35                                                                                                    |                       |        | Attempts 5 Available   0 Taken   5 Remaining<br>O Alloted Time : 1 Hours 0 minutes |              | Launch          | ~      |
| PrepTest Week 1-PCM12<br>From: 03 Jun 2016 11:53:03                                                                                                    |                       |        | Attempts 5 Available   3 Taken   2 Remaining<br>② Alloted Time : 1 Hours 0 minutes |              | Launch          | ^      |
| Marks : 120 Total   55.0 Passing                                                                                                    |                       |        |                                                                                    | Number of su | bscriptions : 5 |        |
| Total Attempt (3)         Attempt 1         Attempt 1       Attempt 2         Attempt 1       Attempt 2         Attempt 1       Attempt 2         Attempt 2       Attempt 3         Start Date       End Date         05 Jun 2016 12:40:35       Date | 10 Score<br>-15.0/120 | 😢 Fail |                                                                                    |              |                 |        |
| View report                                                                                                    |                       |        |                                                                                    |              |                 |        |
| PrepTest Week 1-PCB12<br>From: 03 Jun 2016 11:46:41                                                                                                    |                       |        | Attempts 5 Available   0 Taken   5 Remaining<br>O Alloted Time : 1 Hours 0 minutes |              | Launch          | ~      |
| PrepTest Week 1-PCB11<br>From: 03 Jun 2016 11:45:48                                                                                                    |                       |        | Attempts 5 Available   1 Taken   4 Remaining<br>O Alloted Time : 1 Hours 0 minutes |              | Launch          | ~      |
| 5 of Total 5 Assessment                                                                                                    |                       |        |                                                                                    |              |                 |        |

4. Each Attempt provides an individual analysis reflecting the student's performance, Also header showcases no. of attempts taken and how many remaining.

|                                                      | oduct Search Q                                 |                                                                                    | Welcome Smith 🗸 🔪           |
|------------------------------------------------------|------------------------------------------------|------------------------------------------------------------------------------------|-----------------------------|
| From : 06 Jun 2016 18:20:35                          |                                                | Auemphs 5 Avanable   0 Taken   5 Kemanning     O Alloted Time : 1 Hours 0 minutes  | Launch                      |
| PrepTest Week 1-PCM12<br>From: 03 Jun 2016 11:53:03  |                                                | Attempts 5 Available   3 Taken   2 Remaining<br>O Alloted Time : 1 Hours 0 minutes | Launch                      |
| Marks : 120 Total   55.0 Passing                     |                                                |                                                                                    | Number of subscriptions : 5 |
| Total Attempt (3) Attempt 1 Attempt 3                |                                                |                                                                                    |                             |
| Start Date<br>06 Jun 2016 17:07:14                   | End Date Score<br>06 Jun 2016 17:09:49 0.0/120 | Eail                                                                               |                             |
| View report                                          |                                                |                                                                                    |                             |
| PrepTest Week 1-PCB12<br>From : 03 Jun 2016 11:46:41 |                                                | Attempts 5 Available   0 Taken   5 Remaining<br>O Alloted Time : 1 Hours 0 minutes | Launch                      |
| PrepTest Week 1-PCB11<br>From : 03 Jun 2016 11:45:48 |                                                | Attempts 5 Available   1 Taken   4 Remaining<br>O Alloted Time : 1 Hours 0 minutes | Launch                      |
| 5 of Total 5 Assessment                              |                                                |                                                                                    |                             |
|                                                      | i a a a a a a a a a a a a a a a a a a a        |                                                                                    |                             |
|                                                      | ferms of Use<br>Usage Policy<br>Privacy Policy | HELP Follow U                                                                      | s<br>) in 😵 🖹 🔇 🔕           |

5. All the new uploads like solution files are available in "My Announcement's" tab.

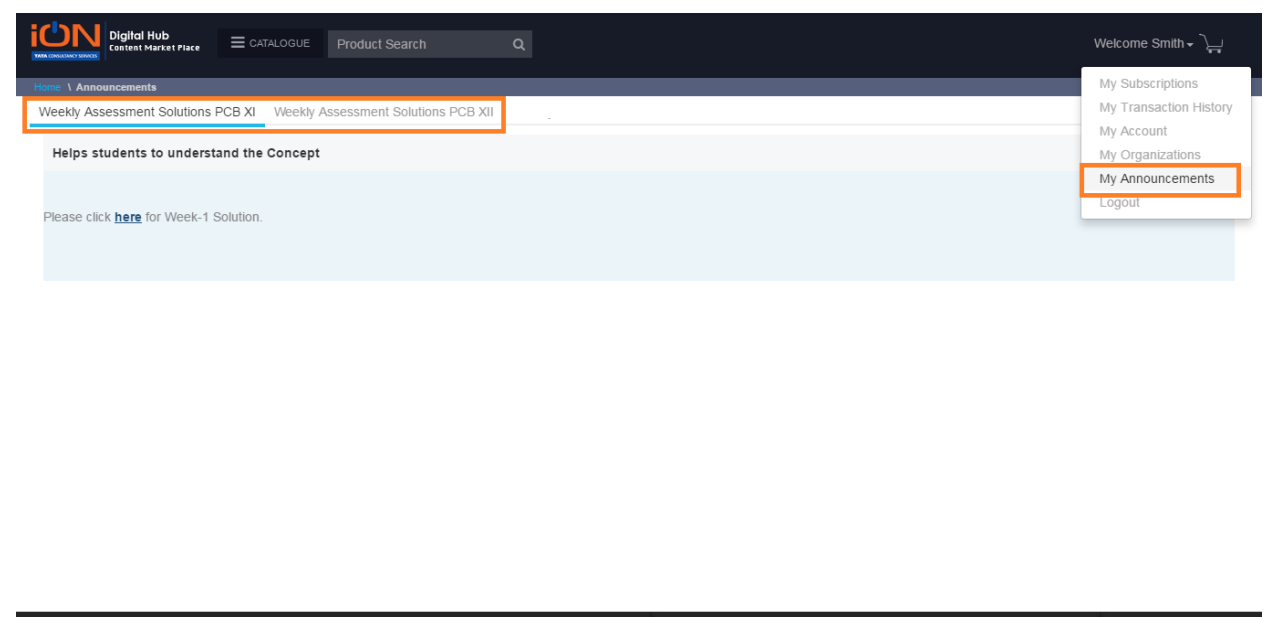

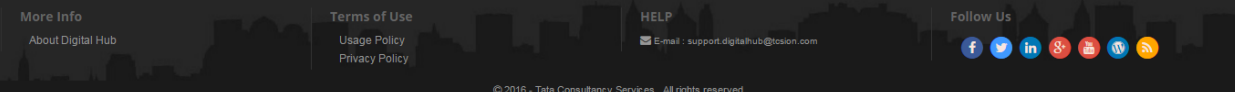

#### **Transaction History**

1. Can view all the transactions done so far in the "My Transaction History" tab.

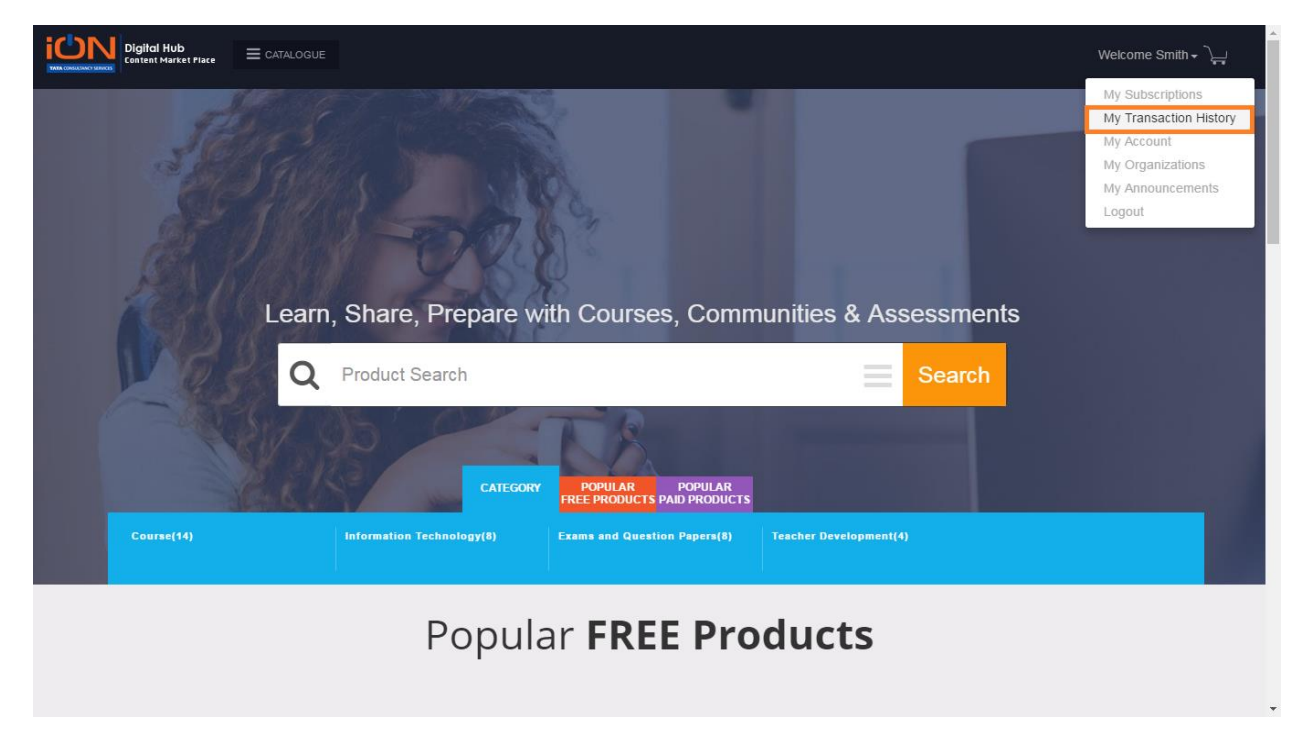

2. Clicking on expansion button provides summary snapshot of the product purchase done.

|                        |                      | Product Search               | Q |                |              |                    | Welcome Smith + كيب                                |
|------------------------|----------------------|------------------------------|---|----------------|--------------|--------------------|----------------------------------------------------|
| My Transaction History | h History            |                              |   |                |              |                    |                                                    |
|                        | Transaction Date :   | Transaction Date             | Q | Order Number : | Order Number |                    | Q                                                  |
| #74B5QR735PREPCBXII26  | 3052016201606062124( | 04                           |   |                |              | Product Activation | Total items(1) 🗸                                   |
| #LSNJ0Q736PREPCBXI26   | 0520162016060621232  | 19                           |   |                |              | Product Activation | Total items(1) ∨                                   |
| #4NPMA0734PREPCM260    | 15201620160605123850 | 2                            |   |                |              | Product Activation | Total items(1) ∨                                   |
| 1 to 3 of 3 Entries    |                      |                              |   |                |              |                    |                                                    |
|                        |                      |                              |   |                |              |                    |                                                    |
|                        |                      |                              |   |                |              |                    |                                                    |
|                        |                      | Terms of Use<br>Usage Policy |   | HELP           |              | Follow Us          | (a) (b) (b) (c) (c) (c) (c) (c) (c) (c) (c) (c) (c |

|                                                                                                    | oduct Search Q   |   |                      |                    | Welcome Smith 🗸 📜 |
|----------------------------------------------------------------------------------------------------|------------------|---|----------------------|--------------------|-------------------|
| Ny Transaction History                                                                             |                  |   |                      |                    |                   |
| Transaction Date :                                                                                 | Transaction Date | Q | Order Number : Order | Number             | Q                 |
| #74B5QR735PREPCBXII2605201620160606212404                                                          |                  |   |                      | Product Activation | Total items(1) 🔨  |
| Transaction ID : Not Applicable<br>Date : 06:06/2016 21:24:04<br>Payment Mode : Product Activation |                  |   |                      |                    |                   |
| Total Products (1) PrepTest - PCB XII Product Activation                                           |                  |   |                      |                    |                   |
| #LSNJ0Q736PREPCBXI2605201620160606212329                                                           |                  |   |                      | Product Activation | Total items(1) 🗸  |
| #4NPMAO734PREPCM2605201620160605123850                                                             |                  |   |                      | Product Activation | Total items(1) 🗸  |
| 1 to 3 of 3 Entries                                                                                |                  |   |                      |                    |                   |

3. Clicking on the Transaction ID displays the complete details of the transaction.

|                                                                                                    | E Product Search Q                             |      |                               |                 | Welcome Smith 🗸 🏹       |
|----------------------------------------------------------------------------------------------------|------------------------------------------------|------|-------------------------------|-----------------|-------------------------|
| More \ Transaction History<br>My Transaction Histor                                                        | У                                              |      |                               |                 |                         |
| Transaction Da                                                                                             | ate : Transaction Date                         | Q    | Order Number :                | Order Number    | Q                       |
| #74B5QR735PREPCBXII26052016201606066212404         ✓ Success         Product Activation   Total items(1) ∨ |                                                |      |                               |                 |                         |
| #L\$NJ0Q736PREPCBXI2605201620160606                                                                        | 5212329                                        |      |                               | Product Activat | tion   Total items(1) 🗸 |
| #4NPMA0734PREPCM26052016201606051                                                                          | 123850                                         |      |                               | Product Activat | tion   Total items(1) 🗸 |
| 1 to 3 of 3 Entries                                                                                        |                                                |      |                               |                 |                         |
|                                                                                                    |                                                |      |                               |                 |                         |
|                                                                                                    |                                                |      |                               |                 |                         |
|                                                                                                    | Terms of Use<br>Usage Policy<br>Privacy Policy | HELP | support.digitalhub@tcsion.com | Follow Us       | 8 8 0 8                 |

## Update Account

1. My Account tab will enable distributor to update the existing details, Provision to change password is also available.

| Digital Hub<br>Contract Place = CATALOGUE Product Search |                 | Welcome Smith → )      |
|----------------------------------------------------------|-----------------|------------------------|
| Home \ My Account                                        |                 | My Subscriptions       |
| Update Profile Change Password                           |                 | My Transaction History |
|                                                          |                 | My Account             |
| * Title                                                  | * First Nama    | My Organizations       |
|                                                          | * Flist Nallie  | My Announcements       |
| Mr                                                       | Smith           | Logout                 |
| Middle Name                                              | * Last Name     |                        |
|                                                          | Parker          |                        |
|                                                          |                 |                        |
| * Gender                                                 | * Display Name  |                        |
| Male                                                     | Smith           |                        |
|                                                          |                 |                        |
| * Email ID                                               | * Mobile Number |                        |
| smithpreptest@gmail.com                                  | 8008675432      |                        |
| * Country                                                | * Date of Birth |                        |
|                                                          | 06/06/109/      |                        |
| India                                                    | 00/00/1904      |                        |
|                                                          |                 |                        |
|                                                          |                 |                        |
| Update                                                   |                 |                        |
|                                                          |                 |                        |
|                                                          |                 |                        |
|                                                          |                 |                        |
|                                                          |                 |                        |